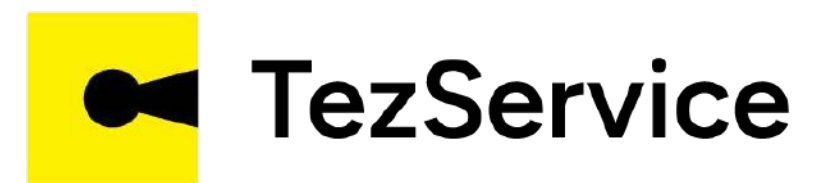

# TEZSERVICEDA USTA JAMOAGA QO'SHILISHI

www.tezservice.uz

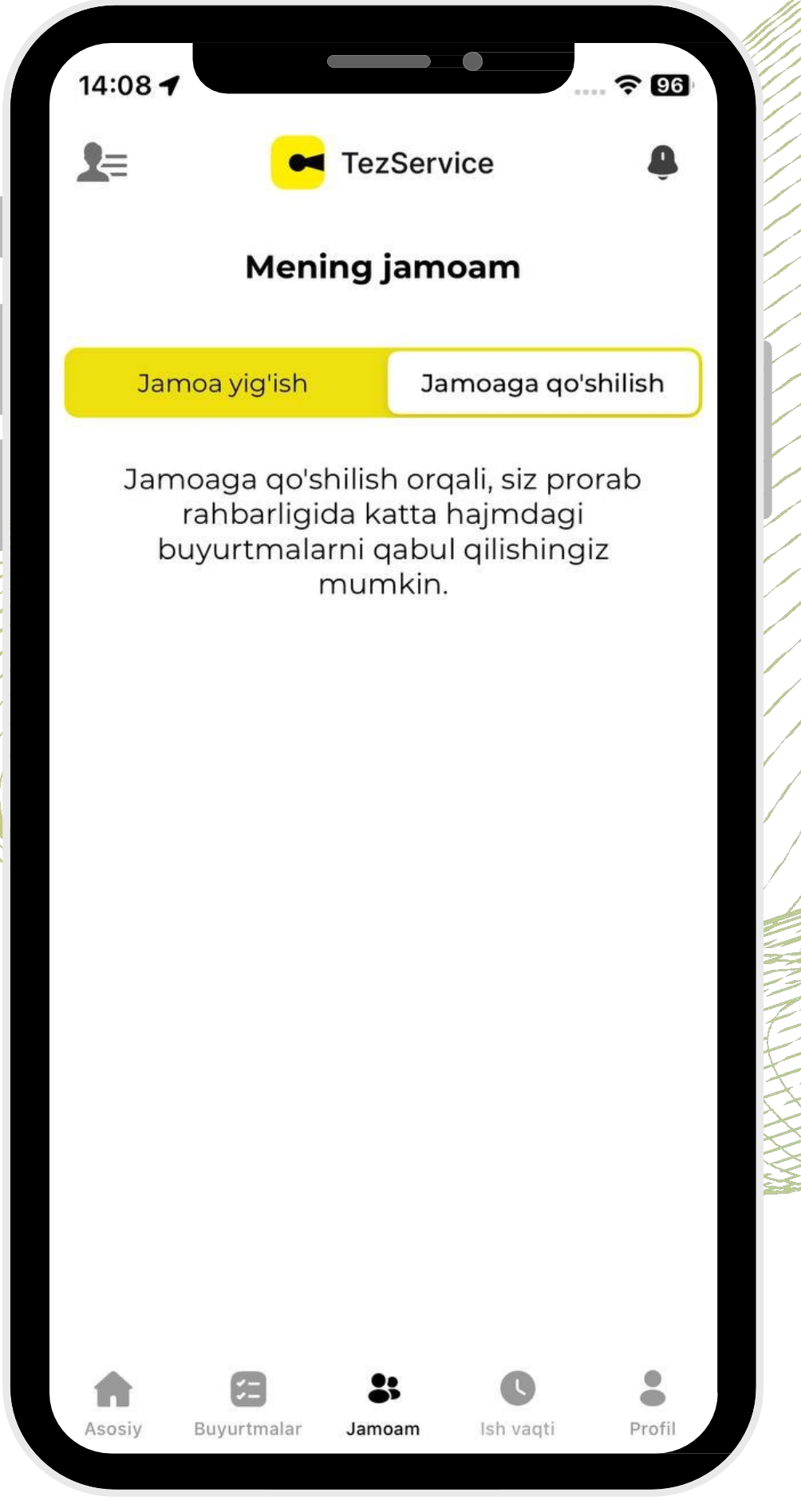

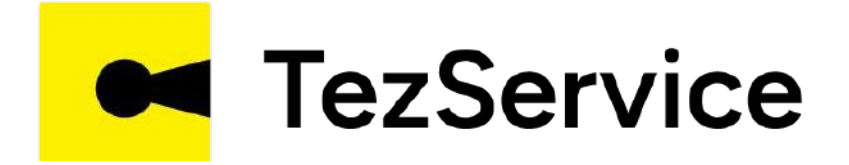

## Usta "Jamoa" menyusida "Jamoaga qo'shilish" yorlig'iga o'tadi

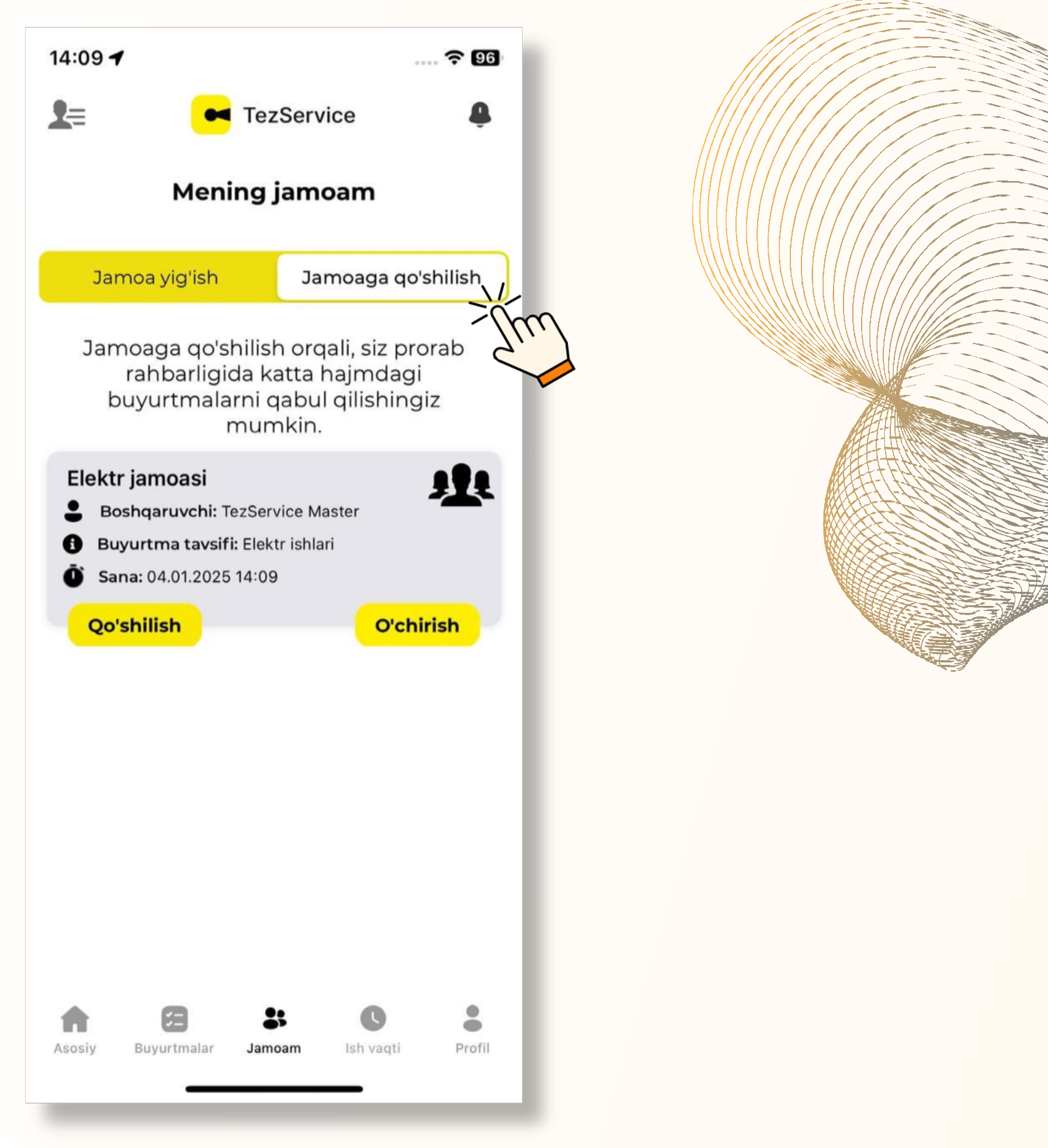

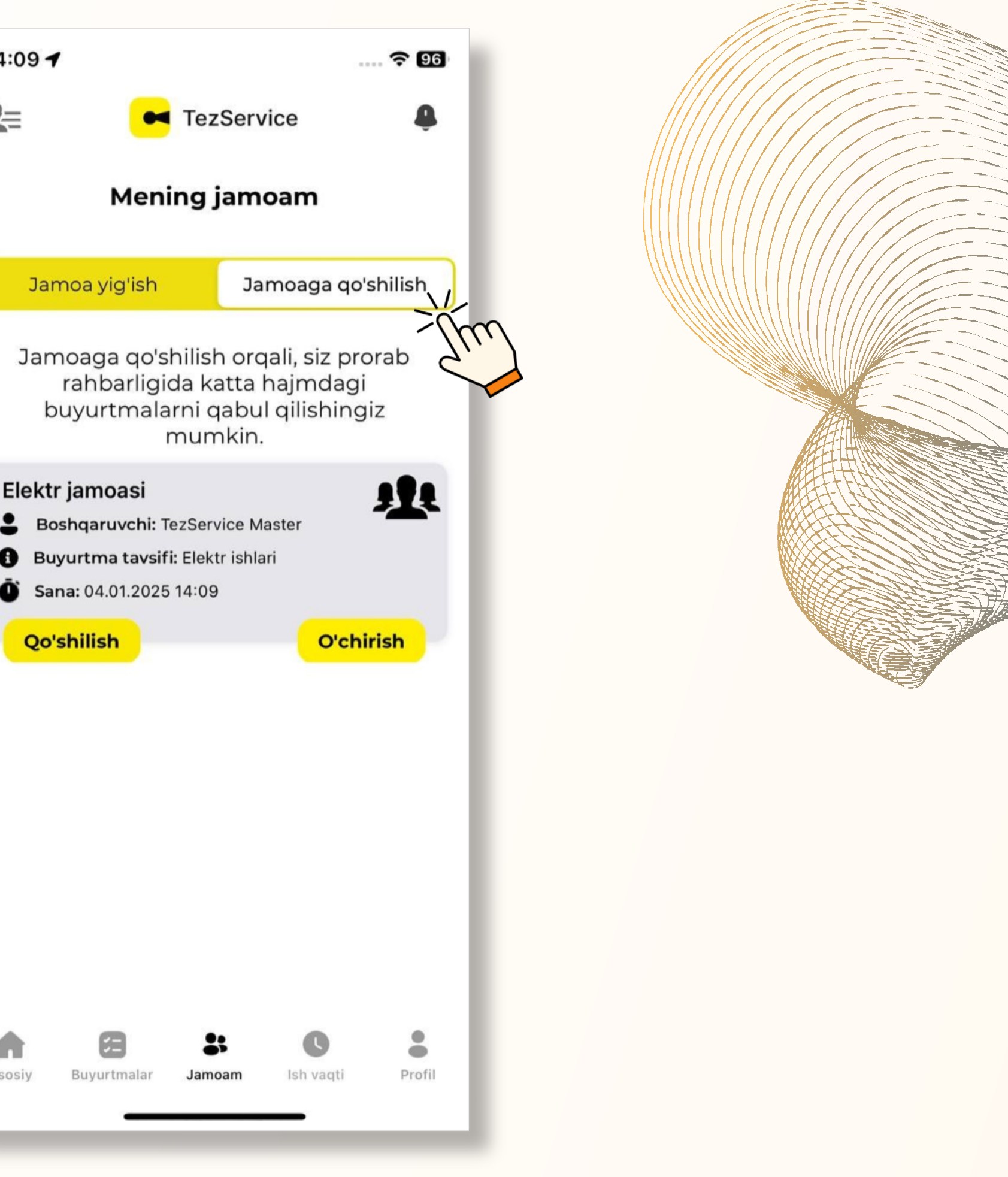

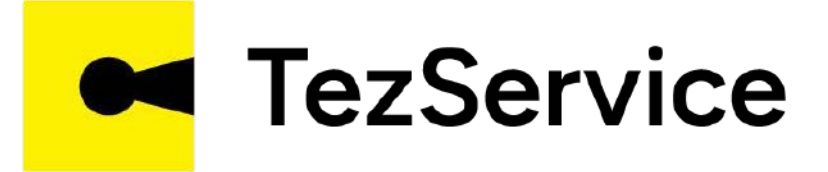

### "Jamoaga qo'shilish" bo'limida jamoalarga qo'shilish uchun takliflar keladi. Usta shartlarni o'rganib, "Qo'shilish" tugmasini bosadi.

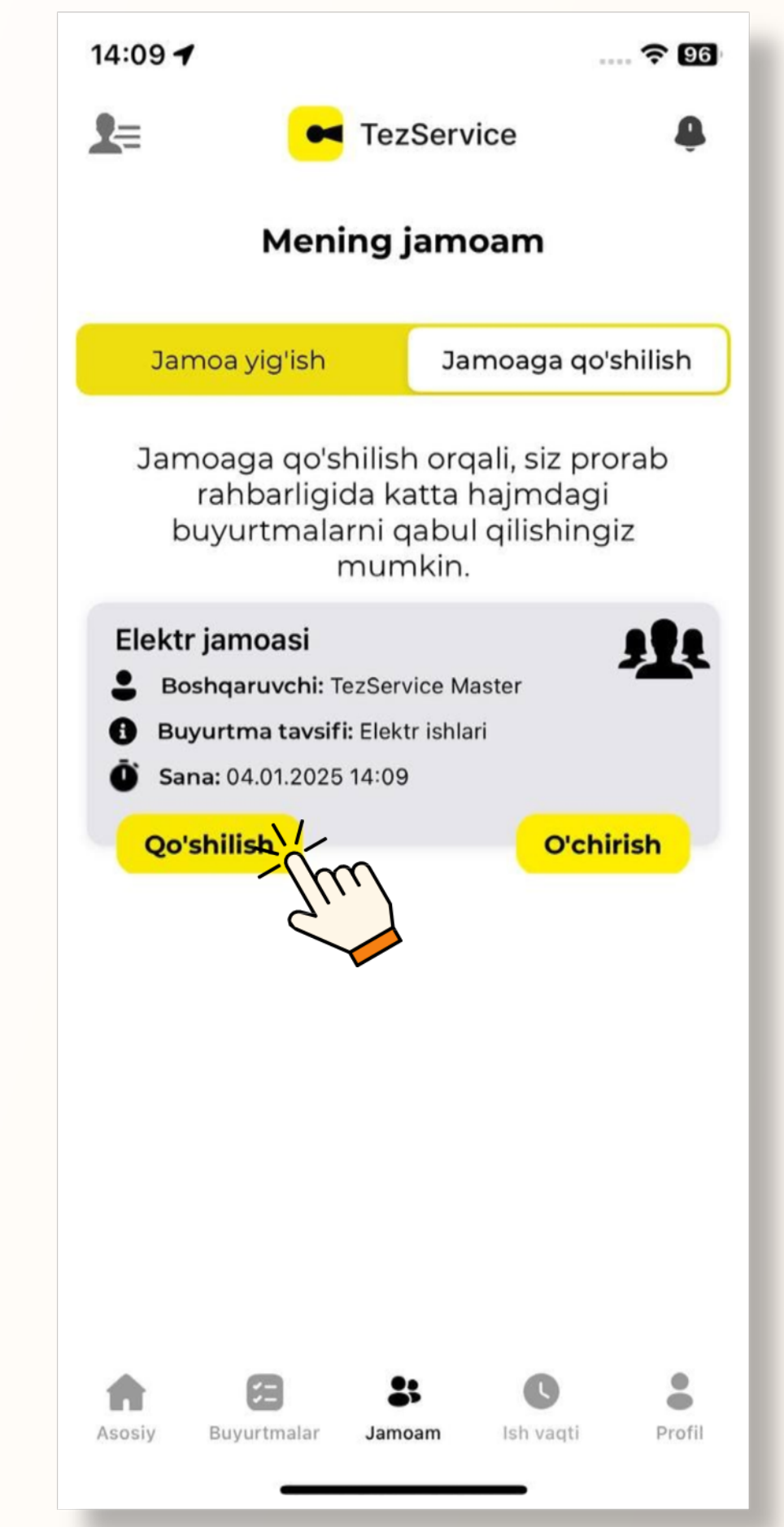

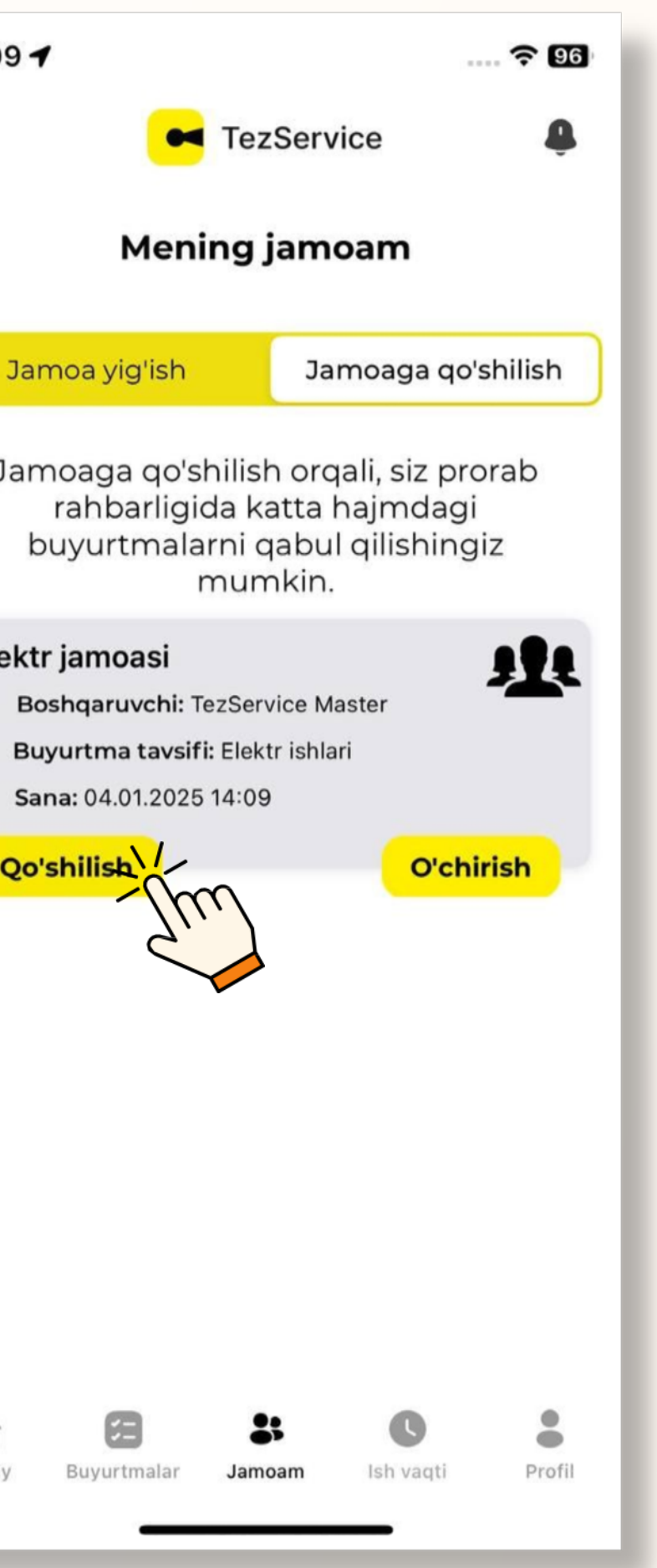

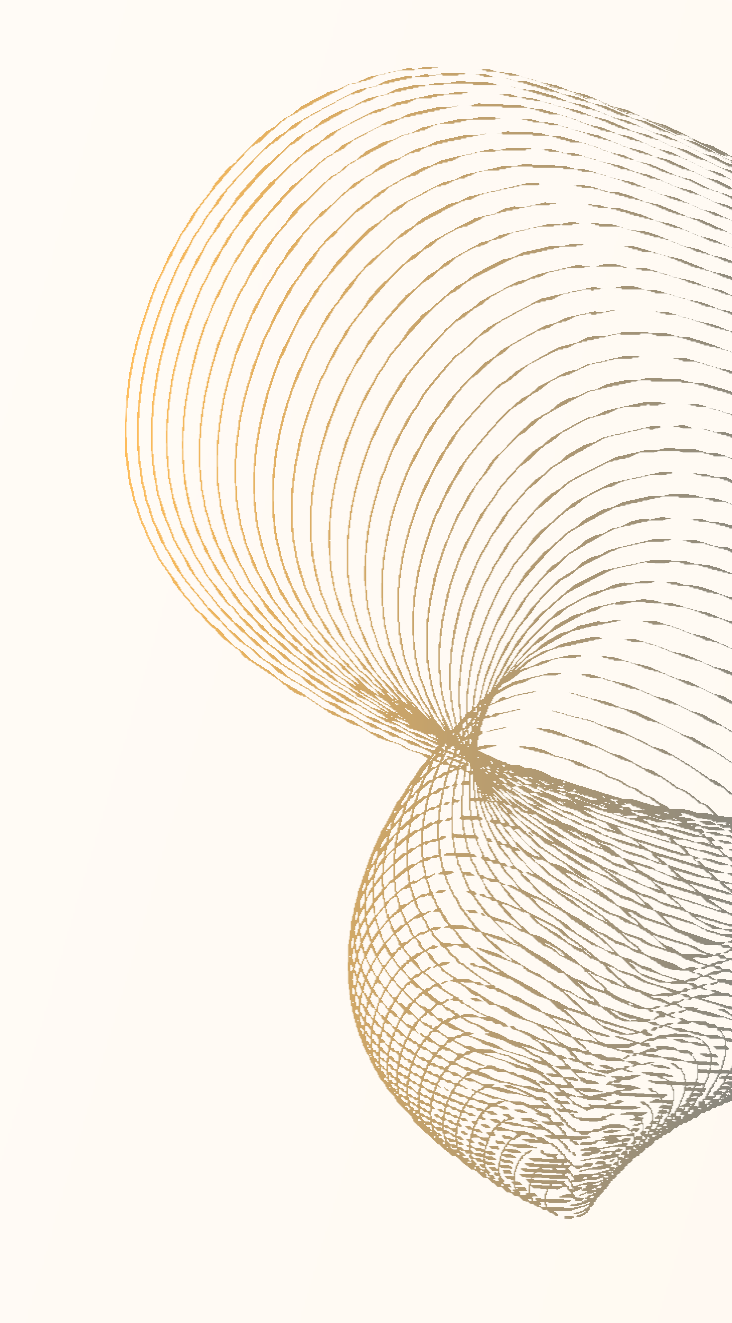

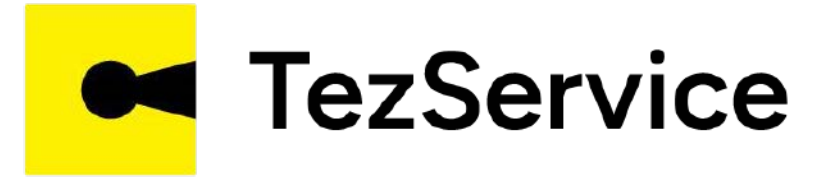

# Keyingi qadamda usta takliflarni ko'rib qabul qiladi va «Davom etish» tugmasini bosadi

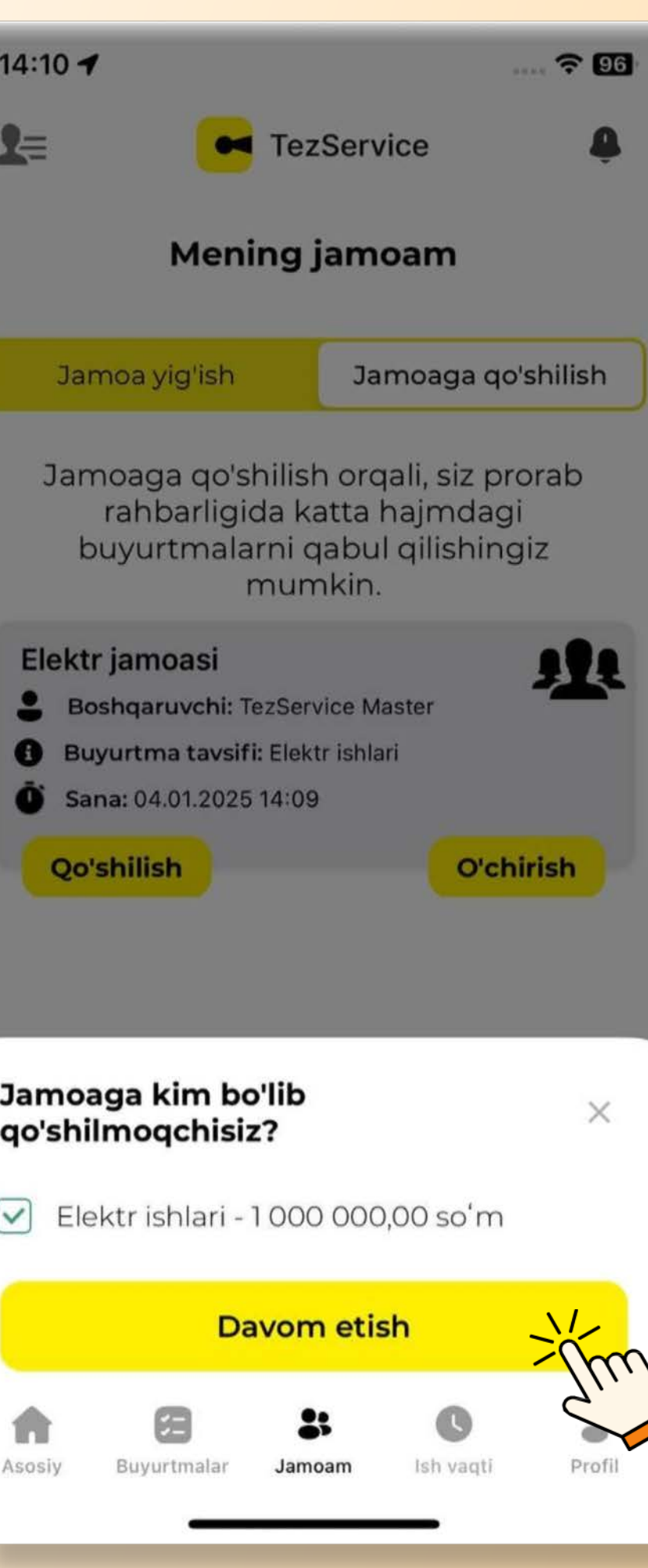

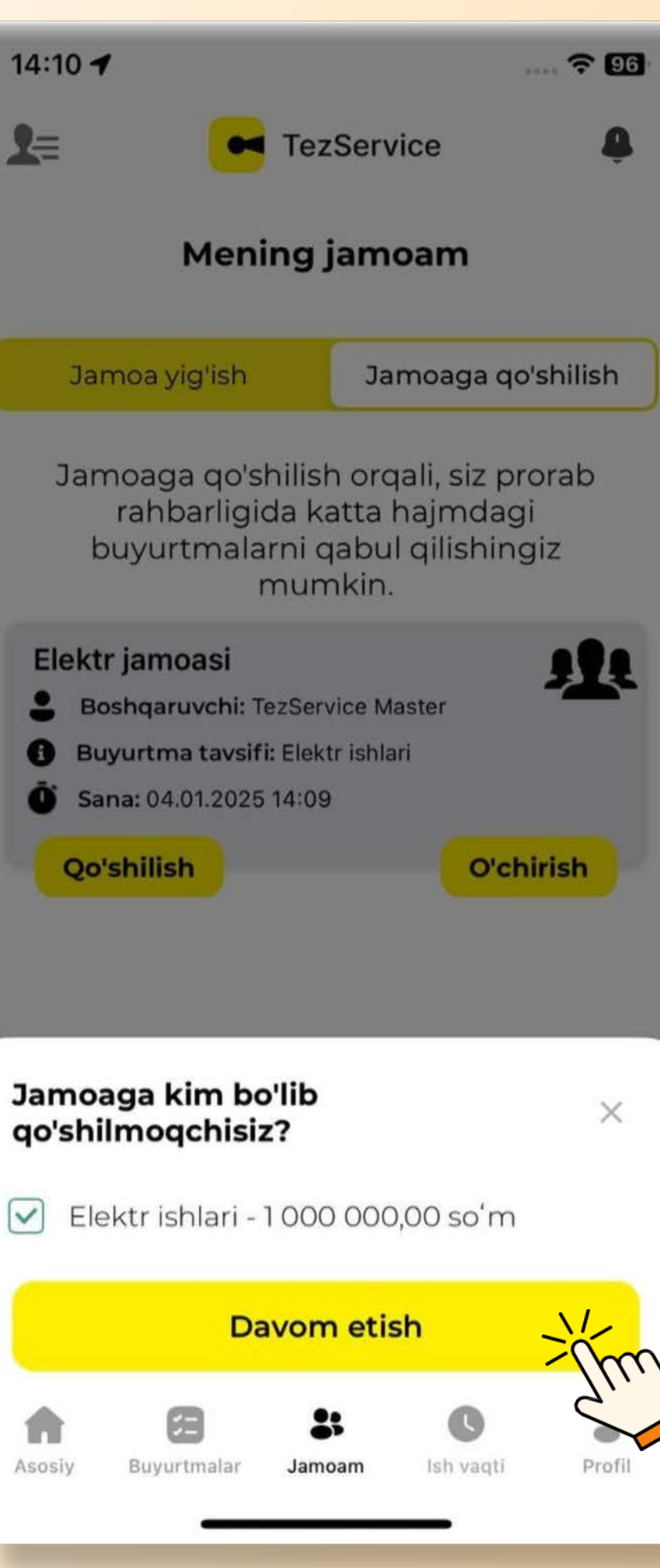

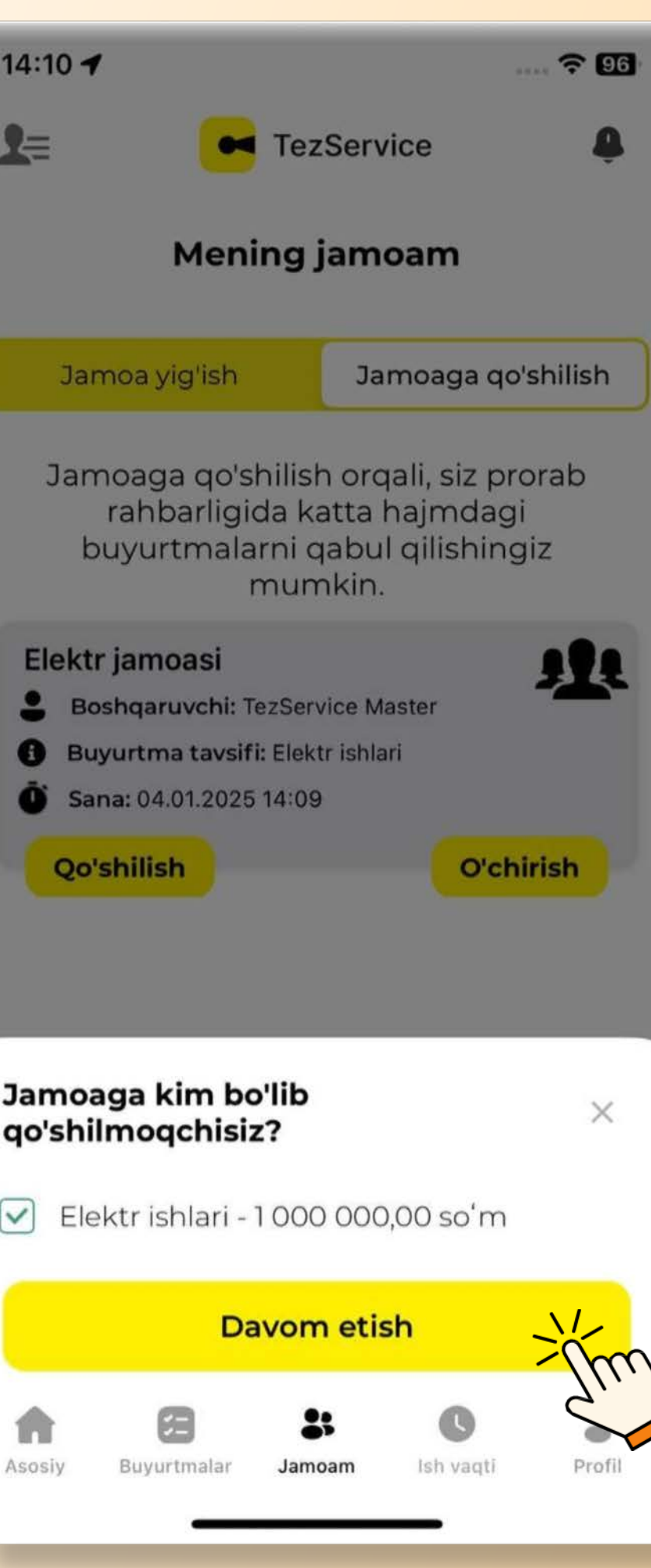

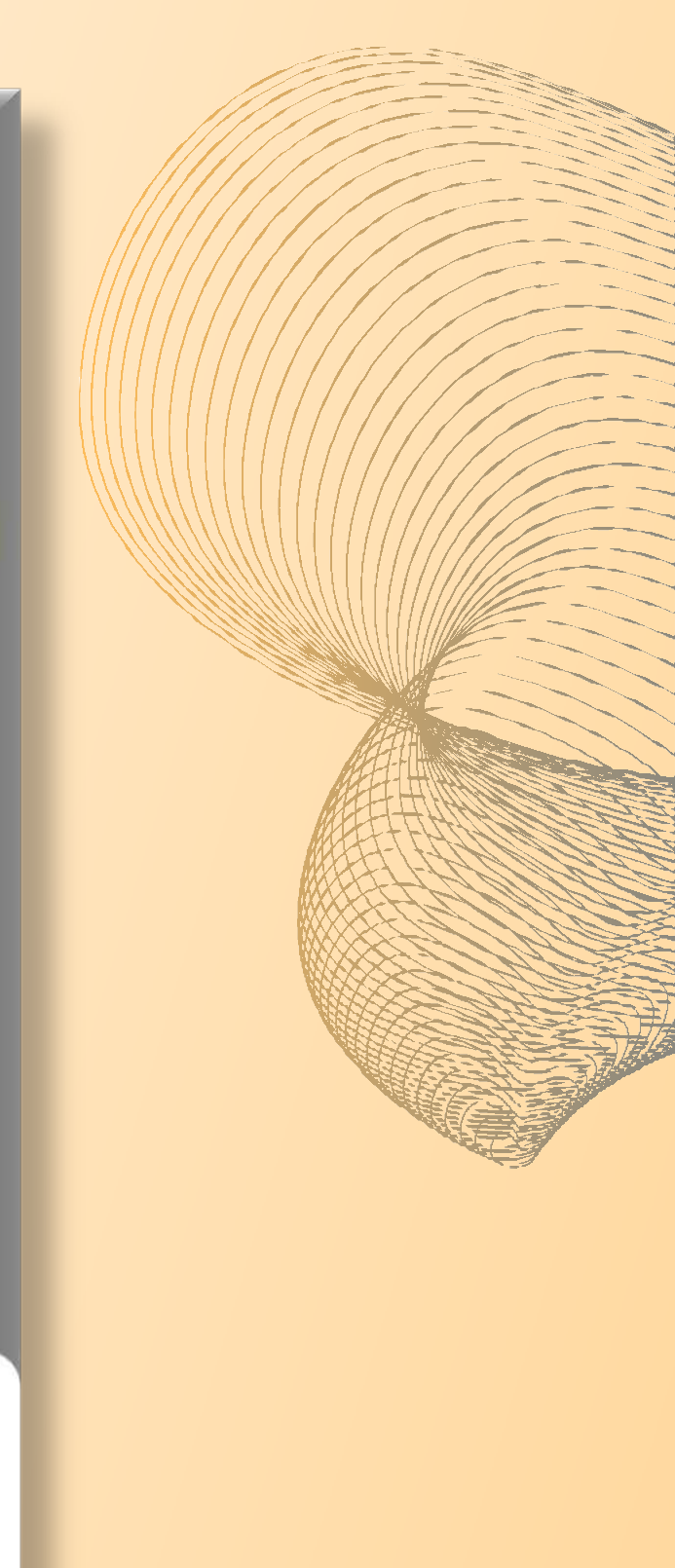

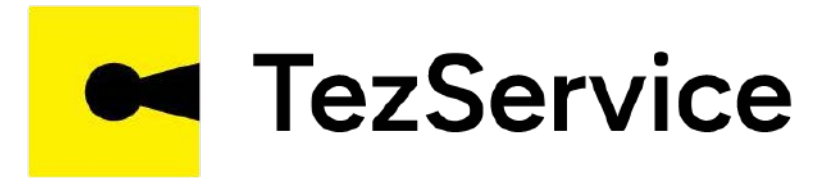

## Ustalar taklifi jamoa egasiga (Prorab) boradi va taklif kutish statusiga o'tadi

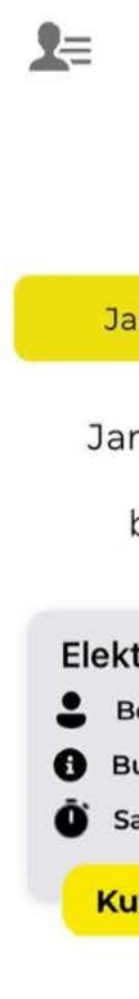

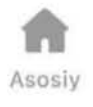

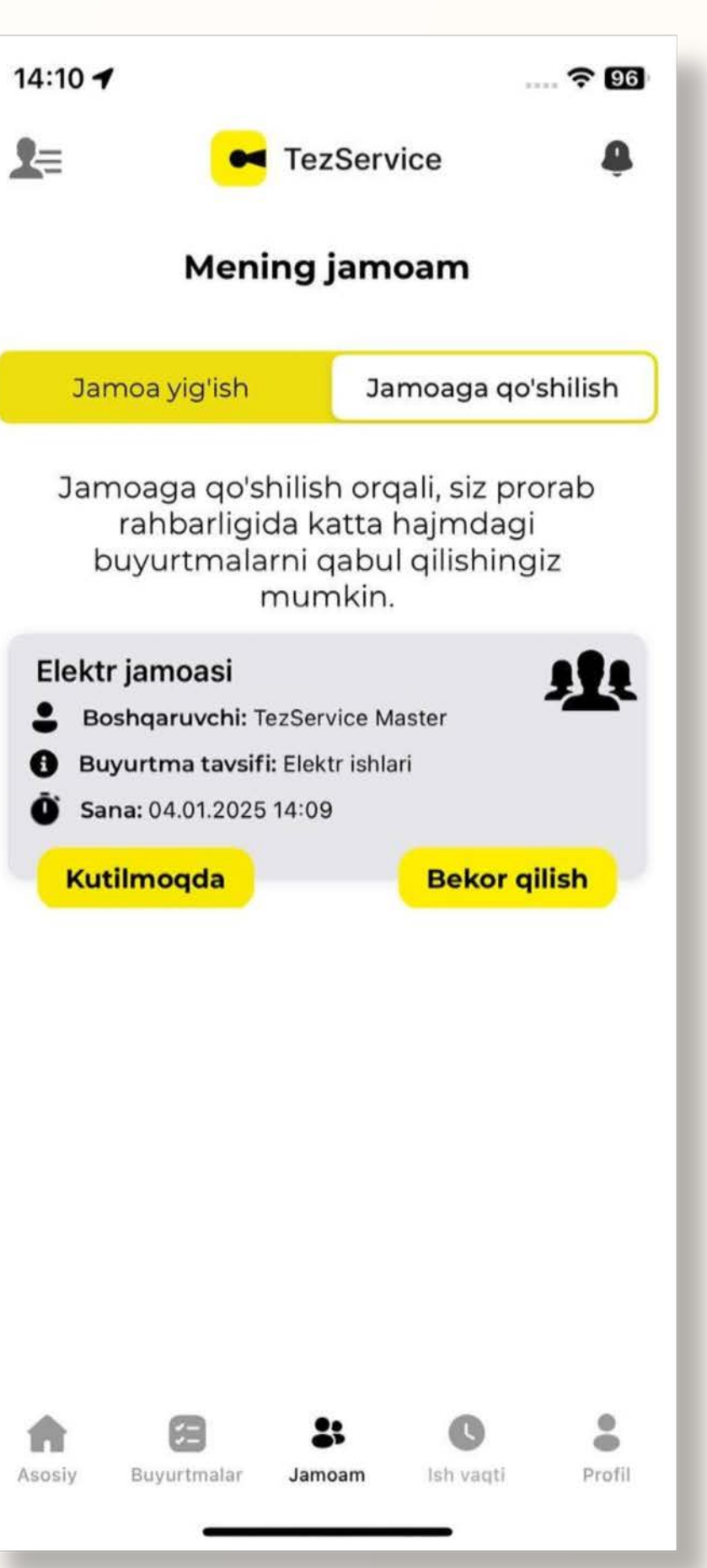

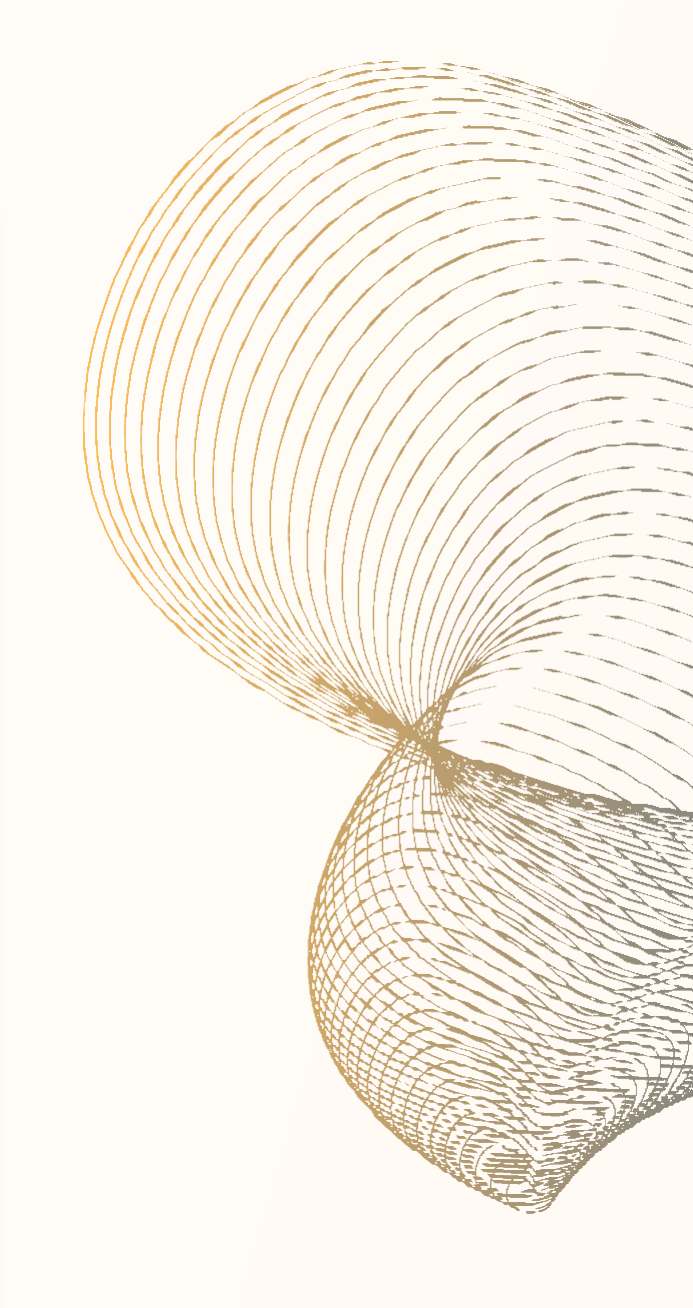

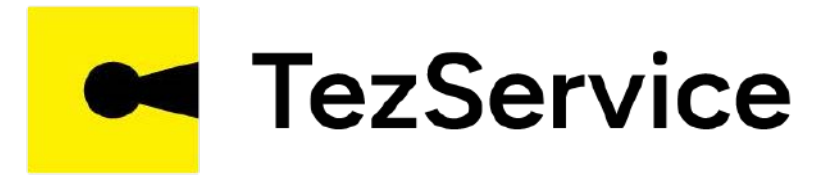

Agar jamoa egasi (Prorab)ga ustaning taklifi ma'qul bo'lsa, u ustani qabul qiladi va ustaga jamoaga qabul qilinganligi to'g'risida xabar keladi

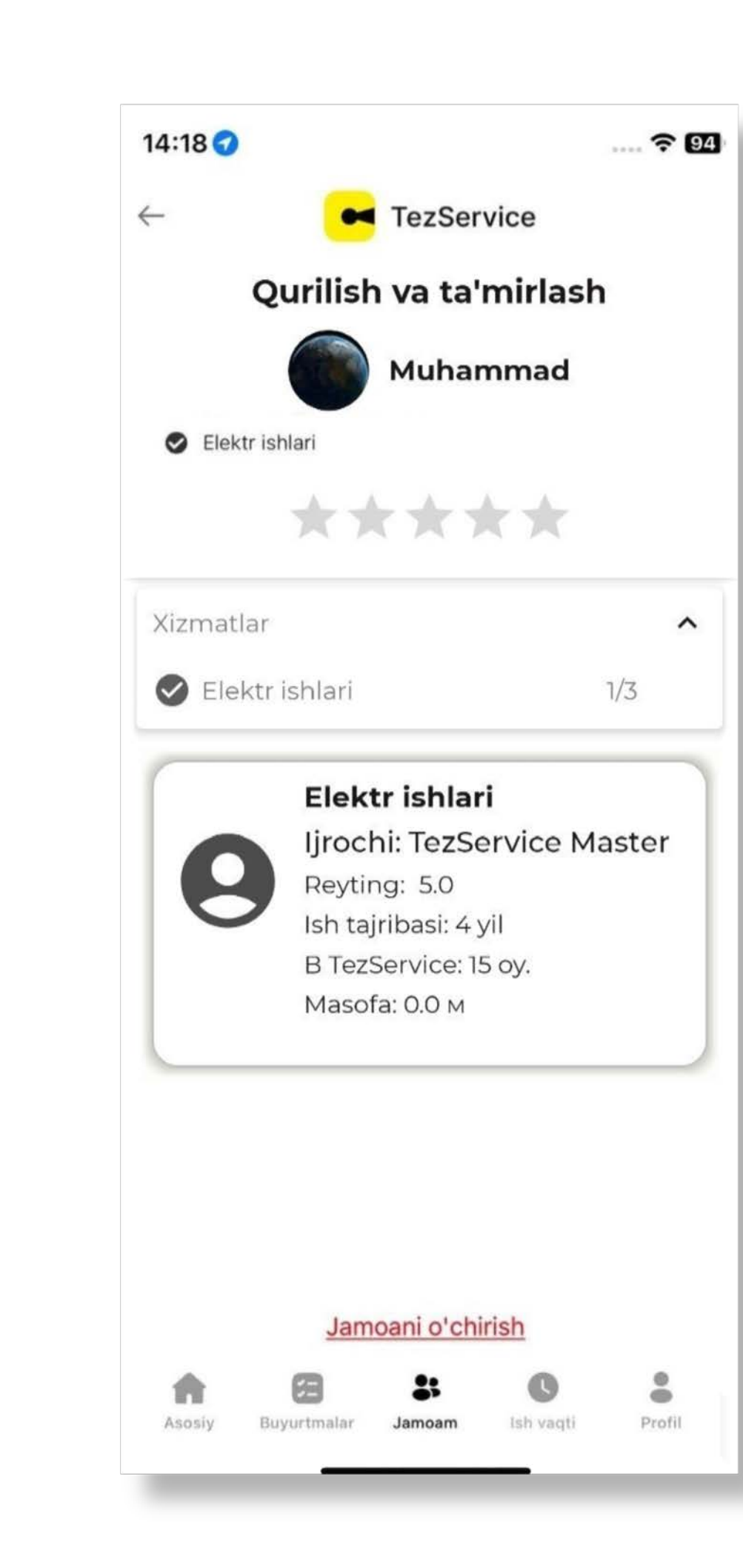

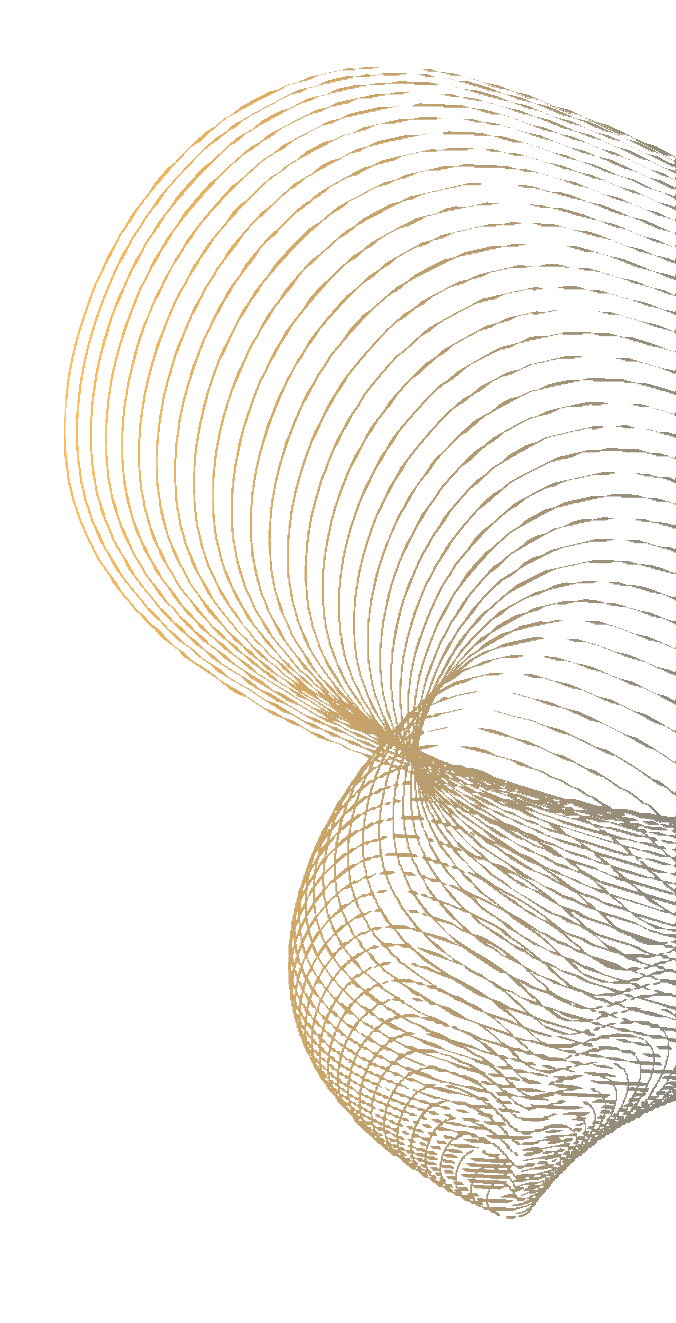